# 1 Programmierung des EEPROM

# 1.1 Vorbereitungen

Die Programmierung des EEPROM erfolgt mit dem Tool "MProg" von FTDI.

Die Installationsdatei des Programms kann auf der Porjekthopmpage gefunden werden oder direkt bei FTDI (http://www.ftdichip.com/)heruntergeladen werden. Danach muss das Tool installiert werden.

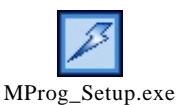

Abbildung 1-1: MProg Symbol

Wird das Programm dann gestartet sieht man die Oberfläche und die Einstellungen grau unterlegt.

#### 1.1.1 Treiberkonfiguration

Es ist nun relevant ob vorher schon der Treiber für den virtuellen COM-Port installiert wurde. Wenn dieser auf dem System vorhanden ist muss er zuerst entfernt werden um mit MProg arbeit zu können. Die Deinstallation des Treibers kann mit dem Programm "FTDIUNIN.EXE" vorgenommen werden welches sich in dem Zip-File des Treibers für den virtuellen COM-Port befindet.

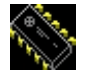

Ftdiunin.exe

Abbildung 1-2: Ftdiunin Symbol

| FTDI U | Ininstaller Version 2.1                                                                                              | × |
|--------|----------------------------------------------------------------------------------------------------|---|
|        | If your USB device is connected, please unplug it now<br>Press Continue to uninstall the drivers, or Cancel to quit. |   |
|        | Continue                                                                                                    |   |

Abbildung 1-3: FTDI Uninstaller Startbildschirm

Nach dem Starten fordert das Programm dazu auf alle verbundenen FTDI-USB-Controller abzuschließen, was auch getan werden muss. Danach auf "Continue" klicken.

| FTDI Uninstaller Version 2.1                                                                                               |  |
|----------------------------------------------------------------------------------------------------|--|
| Uninstalling VID_0403&PID_6001<br>Deleting registry entries<br>Deleting files<br>Uninstall complete, press Finish to exit. |  |
| Continue                                                                                                    |  |

Abbildung 1-4: FTDI Uninstaller successfull

Erscheint diese Meldung wurde der Treiber erfolgreich deinstalliert.

| FTDI Uninstaller Version 2.1 |                                                                                    |  |
|------------------------------|------------------------------------------------------------------------------------|--|
|                              | Error, file not found<br>C:\WINDOWS\System32\FTDIUN2K.INI<br>Press Finish to exit. |  |
|                              | Continue                                                                           |  |

Abbildung 1-5: FTDI Unistaller Error

Erscheint diese Meldung so wurde der Treiber nicht gefunden und deshalb nicht deinstalliert. Dies kann aber auch nur ein Anzeichen sein dass der Treiber nicht installiert war.

Danach muss der USB-Controller wieder mit dem PC verbunden werden.

Windows fordert nun zur Treiberinstallation auf.

- Bei dem ersten Schritt des Assistenten muss folgendes gewählt werden: "Software von einer Liste oder bestimmen Quelle installieren" → "Weiter"
- Beim zweiten Schritt muss zuerst "Diese Quellen nach dem zutreffensten Treiber durchsuchen" aktiviert werden, danach "Folgende Quellen ebenfalls durchsuchen" und hier muss zu dem Speicherort des Tools "MProg" navigiert werden, welches ein Unterverzeichnis "Drivers" enthält in dem sich der benötigte Treiber befindet.

| Or     | dner suchen 🔹 💽 🔀                                                             |
|--------|-------------------------------------------------------------------------------|
| N<br>H | Wählen Sie den Ordner, der die Treiber für die<br>Hardwarekomponente enthält. |
|        | 🗉 🚞 Microsoft Office 🛛 🗾                                                      |
|        | 🗉 🚞 Microsoft.NET                                                             |
|        | 🗉 🚞 Movie Maker                                                               |
|        | 🖃 🧰 MProg 2.0                                                                 |
|        | 🗁 Drivers                                                                     |
|        | 🛅 Help                                                                        |
|        | 🛅 Templates                                                                   |
|        | 🛅 MSN                                                                         |
|        | 🗉 🚞 MSN Gaming Zone                                                           |
|        | 🚞 NetMeeting 🛛 💆                                                              |
|        | < >                                                                           |
| ł      | <li>ken Sie auf ein Pluszeichen, um Unterordner anzuzeigen.</li>              |
|        | OK Abbrechen                                                                  |

Abbildung 1-6: FTDI select driver

• Windows durchsucht danach den Ordner nach einem kompatiblen Treiber und sollte danach beginnen den Treiber "FTDI FT8U2XX Device" zu installieren. Eventuell ist noch eine Bestätigung für die Installation nötig

Waren alle diese Schritte erfolgreich sollte im Geräte-Manager unter dem Menüpunkt "USB-Controller" die "FTDI FT8U2XX Device" aufgelistet sein.

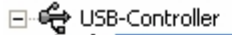

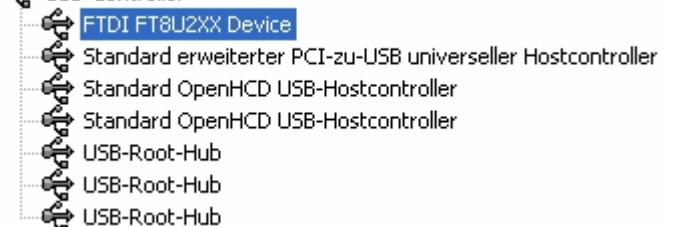

Abbildung 1-7: Geräte Manager

### 1.1.2 Programmierung mit MProg

Nach dem Starten des Programms sollte man zur Funktionsüberprüfung nach angeschlossenen Geräten suchen. Dies kann über "Device  $\rightarrow$  Scan" oder die Tastenkombination "Strg + C" erfolgen. Nach dem Scan sollte im unteren Ausgabefenster von MProg eine Meldung erscheinen.

Je nachdem ob der EEPROM des angeschlossenen Geräts schon programmiert wurde oder nicht erscheint eine der beiden Meldungen:

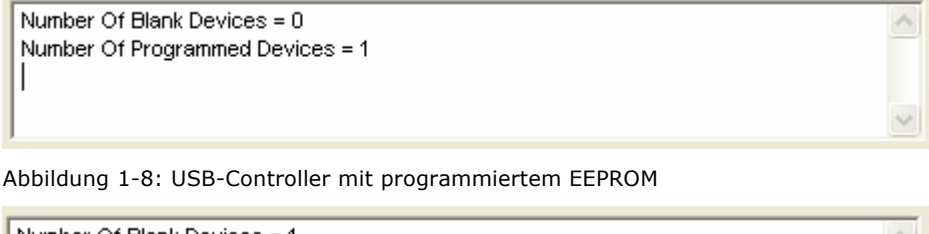

Number Of Blank Devices = 1
Number Of Programmed Devices = 0

Abbildung 1-9: USB-Controller ohne programmiertem EEPROM

Jetzt kann damit begonnen werden die Einstellungen zu bearbeiten. Entweder man lädt eine Vorlage oder auch ein früher abgespeichertes File oder man stellt die Einstellungen selbst von Grund auf ein.

Über "File → Open" kann ein "EEPROM Program Template" geladen werden dessen Einstellungen danach in die Felder im Hauptfenster eingetragen werden. Danach muss noch über "File → Edit" in den Editiermodus gewechselt werden.

Durch klicken auf "File  $\rightarrow$  New" werden alle Einstellungen zurückgesetzt und man befindet sich im Editiermodus

Durch klicken auf "Tools  $\rightarrow$  Read and Parse" wird der bereits beschriebene EEPROM eines verbunden Controllers ausgelesen und dessen Einstellungen in die entsprechenden Konfigurationspunkte eingetragen. Will man diese Einstellungen bearbeiten muss man ebenfalls in den Editiermodus wechseln.

Nach einem dieser Schritte kann nun mit dem Eintragen der Einstellungen begonnen werden.

| <ul> <li>Basic Details</li> <li>Device Type</li> </ul> | FT232BM        | •    |
|--------------------------------------------------------|----------------|------|
| USB VID / PID                                          | FTDI Default   | •    |
| Vendor ID                                              | 403 Product ID | 6001 |

#### Abbildung 1-10: Basic Details

| Device Type   | Hier muss er korrekte USB-Controller ausgewählt werden. In unserem Fall handelt es sich dabei um den "FT232BM".                                                                                                    |
|---------------|----------------------------------------------------------------------------------------------------|
| USB VID / PID | Hier kann theoretisch die Vendor-ID (Herstelleridentifizierung) und die<br>Product-ID (Produktidentifizierung) eingetragen werden. Da für die meisten<br>Zwecke jedoch keine offizielle ID vorhanden sein wird, wird hier die<br>Einstellung "FTDI Default " verwendet. |

| - LISB Power Ontions |               |            |
|----------------------|---------------|------------|
| ODD I Omer Options   | Max Bus Power |            |
| Bus Powered          | max b         | 40101101   |
| Bus Fowered          | 100           | milli Amne |
| C Self Powered       | 1.00          | mill Amps  |
|                      |               |            |

Abbildung 1-11: USB Power Options

| Bus Powered   | Diese Einstellung legt fest dass der Controller komplett über den USB-Port mit Strom versorgt. Es gibt zwei Arten von Bus-Powered Geräten.                                                                                                    |  |  |
|---------------|----------------------------------------------------------------------------------------------------|--|--|
|               | Low power Bus Powered: wenn der benötigte Strom kleiner gleich 100mA ist                                                                                                    |  |  |
|               | High power Bus Powered: wenn der benötigte Strom zwischen 101mA und 500mA liegt. High power Bus Powered Geräte können nicht an Bus Powered USB-Hub angeschlossen werden sondern nur Self Powered Hubs.                                                                    |  |  |
| Self Powered  | Diese Einstellung legt fest dass der Controller extern mit Strom versorgt wird.                                                                                                    |  |  |
| Max Bus Power | Hier muss der maximal benötigte Strom eingetragen werden. Auch "Self<br>Powered" Geräte benötigen teilweise eine Spannungsversorgung über den<br>USB-Port. Der benötigte Strom sollte in diesem Fall ebenso eingetragen<br>werden. Der Strom darf maximal 500mA betragen. |  |  |

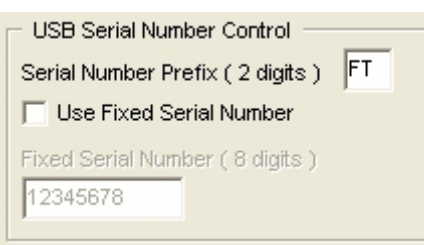

Abbildung 1-12: USB Serial Number Control

| Serial Number Prefix    | Eine USB-Seriennummer kann verwendet werden um USB Geräte<br>zu identifizieren. MProg bietet die Möglichkeit die USB<br>Seriennummer selbstständig einzufügen. Dazu muss ein Prefix,<br>bestehend aus zwei Zeichen eingegeben werden, an den 6 weitere<br>Zeichen angefügt werden die aus Zeit und Datum durch einen<br>Algorithmus errechnet werden. |
|-------------------------|----------------------------------------------------------------------------------------------------|
| Use Fixed Serial Number | Mit dieser Option kann man den Algorithmus deaktivieren und eine<br>eigene fixe Seriennummer verwenden.                                                                                                    |
| Fixed Serial Number     | Hier kann die fixe Seriennummer eingegeben werden.                                                                                                    |

| - BM / C Device Specific           | Options   |  |
|------------------------------------|-----------|--|
| USB Version Number                 | USB 2.0 💌 |  |
| Disable USB Serial Number          |           |  |
| F Pull Down IO Pins in USB Suspend |           |  |
|                                    |           |  |
|                                    |           |  |
|                                    |           |  |

# Abbildung 1-13: BM / C Device Speed Options

| USB Version Number               | Hier kann die USB Version zwischen USB 1.1 und USB 2.0<br>ausgewählt werden. Diese Einstellung hat keinen Einfluss<br>auf die Funktionalität, aber aus Kompatibilitätsgründen<br>wird empfohlen USB 2.0 zu verwenden. |
|----------------------------------|----------------------------------------------------------------------------------------------------|
| Disable USB Serial Number        | Wird die USB Seriennummer deaktiviert so kann der Host<br>PC bei mehreren identischen USB Controllern einen<br>einzelnen nicht mehr eindeutig identifizieren. Diese<br>Option sollte deaktiviert sein.                |
| Pull Down IO Pins in USB Suspend | Wenn diese Option aktiviert ist wird der PWREN Pin auf logisch "0" gezogen während der Controller im Suspend-<br>Mode ist. Hiermit kann der Stromverbrauch minimiert werden.                                          |

– USB Remote Wake Up –

🔲 Enable USB Remote Wake Up

#### Abbildung 1-14: Enable Remote Wake Up

| Enable USB Remote Wake Up | Wenn diese Funktion aktiviert ist, ist der FT232BM in der Lage den PC aus dem Suspend-Mode zu rufen durch den RI# Pin. Diese Funktion wird normalerweise nicht benötigt. |
|---------------------------|----------------------------------------------------------------------------------------------------|
|                           |                                                                                                    |

- Plug & Play (FT232 Series Only) -|✔ Enable Plug And Play

# Abbildung 1-15: Plug & Play

| Enable Plug And Play | Wenn der Controller als Umsetzer auf RS232 verwendet wird und zum<br>Beispiel eine serielle Maus daran angeschlossen ist versucht der<br>Controller das angeschlossene Gerät zu erkennen um eine<br>Treiberinstallation per Plug & Play zu ermöglichen. Diese Option wird<br>im Normalfall nicht benötigt. |
|----------------------|----------------------------------------------------------------------------------------------------|
|                      |                                                                                                    |

| Product and Manufacturer Descriptor Strings |                      |  |  |  |
|---------------------------------------------|----------------------|--|--|--|
| Manufacturer Product Description            |                      |  |  |  |
| FTDI                                        | USB <-> Serial Cable |  |  |  |
|                                             |                      |  |  |  |

#### Abbildung 1-16: Product an Manufacturer Descriptor Strings

| Manufacturer        | Hier kann ein beliebiger String als Herstellername eingetragen werden.                                                                             |
|---------------------|----------------------------------------------------------------------------------------------------|
| Product Description | Hier kann ein beliebiger String als Produktbeschreibung eingetragen werden. Dieser wird angezeigt wenn das Gerät an einen PC angeschlossenen wird. |

| Programming Options          | _ |
|------------------------------|---|
| ✓ Only Program Blank Devices |   |

Abbildung 1-17: Programming Options

| Only Program Blank Devices Wenn diese Option aktiviert ist programmiert MPr<br>angeschlossene Controller deren EEPROM noch<br>programmiert war und belässt die Programmierung<br>bereits programmierten EEPROMs. |
|----------------------------------------------------------------------------------------------------|
|----------------------------------------------------------------------------------------------------|

Nachdem alle diese Einstellungen getroffen wurden müssen sie abgespeichert werden bevor sie programmiert werden können. Dazu klickt man auf "File  $\rightarrow$  Save As" und wählt einen beliebigen Dateinamen aus.

Danach wechselt MProg in den Program Mode. Die Einstellungen können nun nicht mehr verändert werden und die vorher grau unterlegten Optionen im "Device" –Menü können jetzt gewählt werden. Klickt man nun auf "Device → Program" werden alle angeschlossenen und gefundenen Controller programmiert. Je nachdem wie bei der Konfiguration die Option "Only Pgoram Blank Devices" gewählt wurde werden entweder nur leer EEPROM programmiert oder auch bereits programmierte EEPROM überschrieben. Nach dem Programmieren sollte eine Meldung erscheinen. Je nach eingestellter Konfiguration sieht diese anders aus.

| Programmed Serial Number : HLNMLOUE | ~ |
|-------------------------------------|---|
|                                     |   |
|                                     | ~ |

Abbildung 1-18: Erfolgreiches Programmieren

Hier wurde ein Gerät mit der Seriennummer "HLNMLOUE" erfolgreich programmiert.

| MProg - Multi Device EEPROM Programmer ( Program Mode )                                                                                                    |                                                                                                    |  |
|----------------------------------------------------------------------------------------------------|----------------------------------------------------------------------------------------------------|--|
| <u>File Device Tools H</u> elp                                                                                                    |                                                                                                    |  |
|                                                                                                    |                                                                                                    |  |
| Basic Details<br>Device Type FT232BM  USB VID / PID FTDI Default Vendor ID 0403 Product ID 5001 BM / C Device Specific Options USB Version Number USB 2.0  Pull Down IO Pins in USB Suspend            | USB Power Options<br>Bus Powered<br>Self Powered<br>USB Serial Number Control<br>Serial Number Prefix ( 2 digits )<br>Use Fixed Serial Number<br>Fixed Serial Number (8 digits )<br>12345678<br>USB Remote Wake Up<br>Enable USB Remote Wake Up |  |
|                                                                                                    | Plug & Play (FT232 Series Only )     Side B       Enable Plug And Play     Hardware                                                                                                    |  |
| Product and Manufacturer Descriptor Strings<br>Manufacturer Product Description<br>SAHELI programmer_modul<br>Programming Options<br>Only Program Blank Devices<br>Programmed Serial Number : HLNMLOUE | RS232 UART     245 FIFO     CPU FIFO     CPU FIFO     OPTO Isolate     High Current I/O's     Driver     Virtual COM Port     D2XX Direct                                                                                                    |  |
|                                                                                                    |                                                                                                    |  |

Hier zum Abschluss ein kompletter Screenshot des MProg Tools.

Abbildung 1-19: MProg komplett